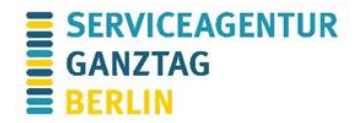

## Technische Hinweise Teams: Teilnahme über den Browser am PC

Sie können im Web über Ihren Browser teilnehmen. Hierfür müssen Sie nichts zusätzlich herunterladen. Die Nutzung über den Browser ist nur am PC/Mac möglich. **Um teilzunehmen, brauchen Sie kein Microsoft-Konto.** 

Klicken Sie auf den von uns versandten Link. Bei einer Teilnahme über den Browser wählen Sie im Browserfenster anschließend "In diesem Browser fortfahren" und lassen den Zugriff der Webseite auf Mikrofon und Kamera zu. Die Seite muss ggf. aktualisiert werden, falls es nicht sofort funktioniert. In seltenen Fällen muss die Webseite durch einen örtlichen Administrator freigeschaltet werden.

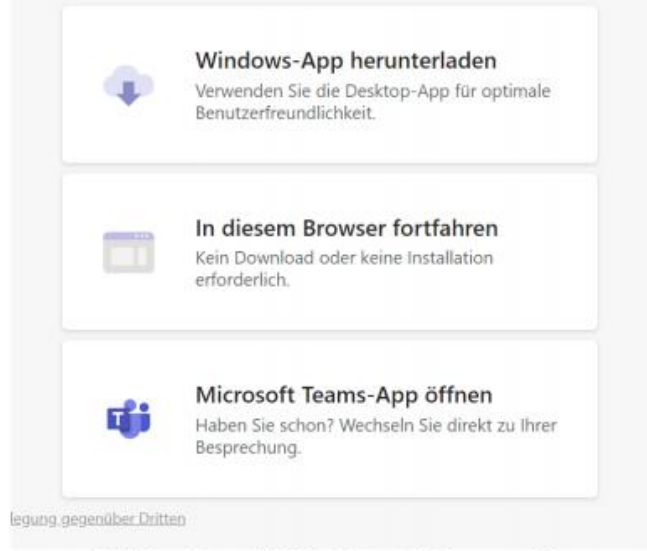

Abbildung 1: Auswahl bei der Nutzung im Browser am PC

Sie werden nun nach Ihrem **Namen** gefragt. Tragen Sie diesen bitte ein. Kamera und Mikrofon können hier angeschaltet werden. Um den Meetingraum zu öffnen, klicken Sie auf "**Jetzt teilnehmen**".

## Kleine Funktionseinschränkung

Bei der Teilnahme in der Browser-Version können Sie <u>nur die Person sehen, die aktuell</u> <u>spricht</u>. Die Bilder aller anderen Teilnehmenden sind nicht sichtbar. In der Desktop-Version können Sie alle Teilnehmenden zu jeder Zeit sehen.

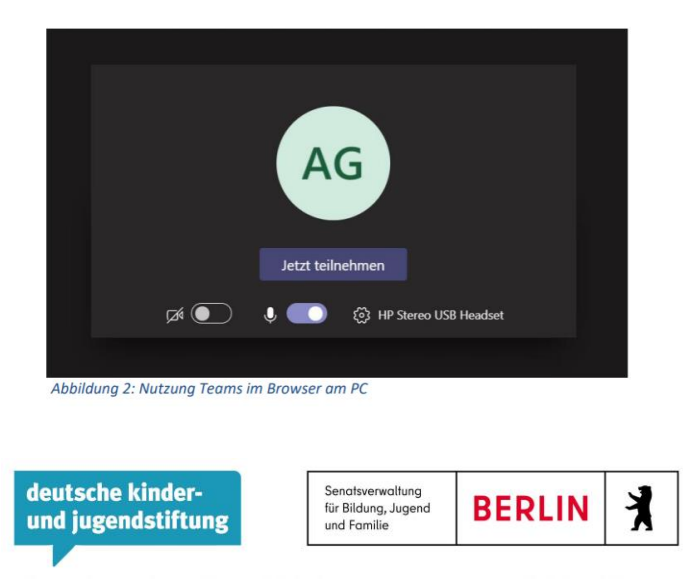

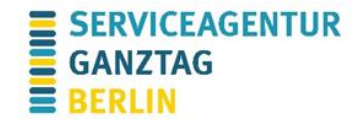

Warten Sie bitte kurz, Sie werden von der Moderation in den "Teams-Raum" eingelassen. Dies kann einige Minuten dauern, dafür bitten wir um Verständnis. **Kamera** und **Mikrofon** können Sie über die entsprechenden Symbole de-/aktivieren. Wir empfehlen Ihnen eine Aktivierung der Kamera, wenn diese vorhanden ist, und eine Deaktivierung des Mikrofons, wenn Sie nicht sprechen. Den **Chat** blenden Sie über das Sprechblasensymbol aus bzw. ein.

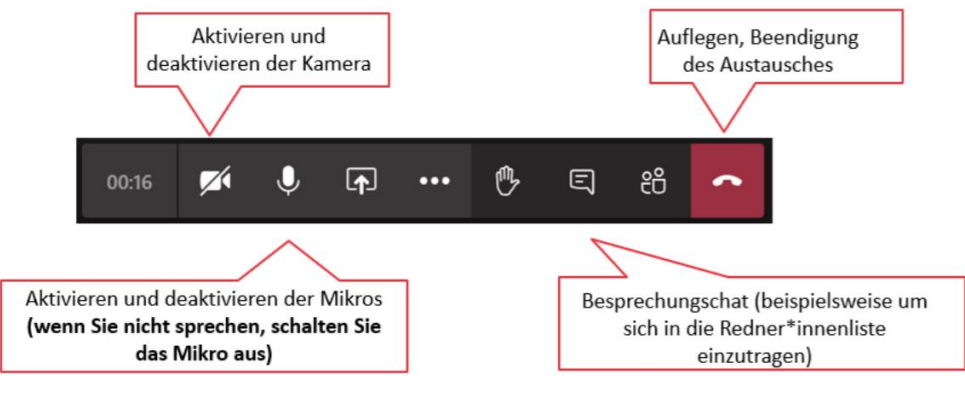

Abbildung 3: Toolbar bei der Nutzung im Browser am PC

## Kontakt bei technischen Fragen

Bei technischen Problemen erreichen Sie uns unter der **030 257676 887** oder auch per E-Mail an info@sag-berlin.de.

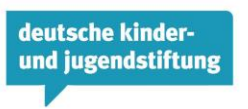

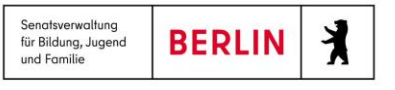